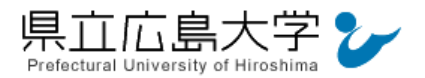

# 学外から「NII REO」の認証手順

## 1 NII REO からのログイン

インターネットエクスプローラ等の Web ブラウザを使って,NII REO(電子ジャーナルアー カイブ)のホームページへアクセスし,画面右上の「ログイン」をクリックします。

|                  |           | 义                   | 1 ログ               | インの実      | 行      |            |                          |    |
|------------------|-----------|---------------------|--------------------|-----------|--------|------------|--------------------------|----|
| ●エジェーナルフーセイゴ 人士? | 4쇼북회과 ./1 | \$*·                |                    |           | クリックして | 所属機関(      |                          | -h |
|                  | 1277-02   | 232                 |                    |           |        |            | 212 032020 (5702 Cirique | -  |
|                  |           |                     |                    |           |        |            |                          |    |
|                  |           |                     | NI                 | -REC      |        |            |                          |    |
|                  |           |                     | 電子ジ                | ャーナルアーカイブ |        |            |                          |    |
|                  |           | フリーワード              |                    |           |        |            |                          |    |
| ▼ #              | 細検索       |                     |                    |           |        |            |                          |    |
| 4                | F-7-F     |                     |                    |           |        |            |                          |    |
|                  | 抄録        |                     | *****              |           |        |            |                          |    |
|                  | 者者名       | 문                   | 香香加樹               | 12-27     | シャーナル名 | कि रू ि कि |                          |    |
|                  | DOI       | ?[                  | ISSN               |           | ISBN   |            | -                        |    |
| -                | レクション 🕑   | IEEE CSDL 💌 Klu     | wer Online         |           |        |            |                          |    |
| T Sec            |           | Oxford University P | ress 🛃 Springer Li | NCS       |        |            |                          |    |
|                  | ×         | Springer Online Jou | Imal Archive       |           |        |            |                          |    |
|                  | 検索範囲 💿    | すべて 〇構読のみ           | 9                  |           |        |            |                          |    |
|                  |           |                     |                    | 検索        |        |            |                          |    |
| ディレ              | クトリ検索     |                     |                    |           |        |            |                          |    |

・NII REO(電子ジャーナルアーカイブ)の URL <u>http://reo.nii.ac.jp/oja/</u>

#### 2 所属機関の選択

画面中央のプルダウンメニューから「県立広島大学」を選択し、「選択」をクリックします。

GakuNin) 所属機関の選択 ① クリックしてメニューから「県立広島大学」を選択 サービス'reo.nii.ac.jp'を利用するために認証が必要です 所属している機関を選択 ↓ 選択 リセット □ ブラウザ起動中は自動ログイン □ 選択した所属機関を保存して今後IdPの選択画面をスキップする GakuNin) 所属機関の選択 サービス'reo.nii.ac.jp'を利用するために認証が必要です ② 「選択」をクリック 県立広島大学 <sub>}</sub> : 巽 択 ✓ ブラウザ起動中は自動ログイン ノヤット ☑ 選択した所属機関を保存して今後IdPの選択画面をスキップする

図2 所属機関の選択

-※ここにチェックをつけておくと、再度のログイン認証を行わなくて済みます。

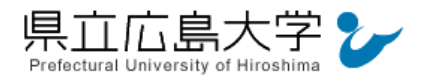

#### 3 学認へのログイン

県立広島大学の学認へのログイン画面が表示されますので、学内のユーザアカウント及びパ スワードを入力し、ログインします。

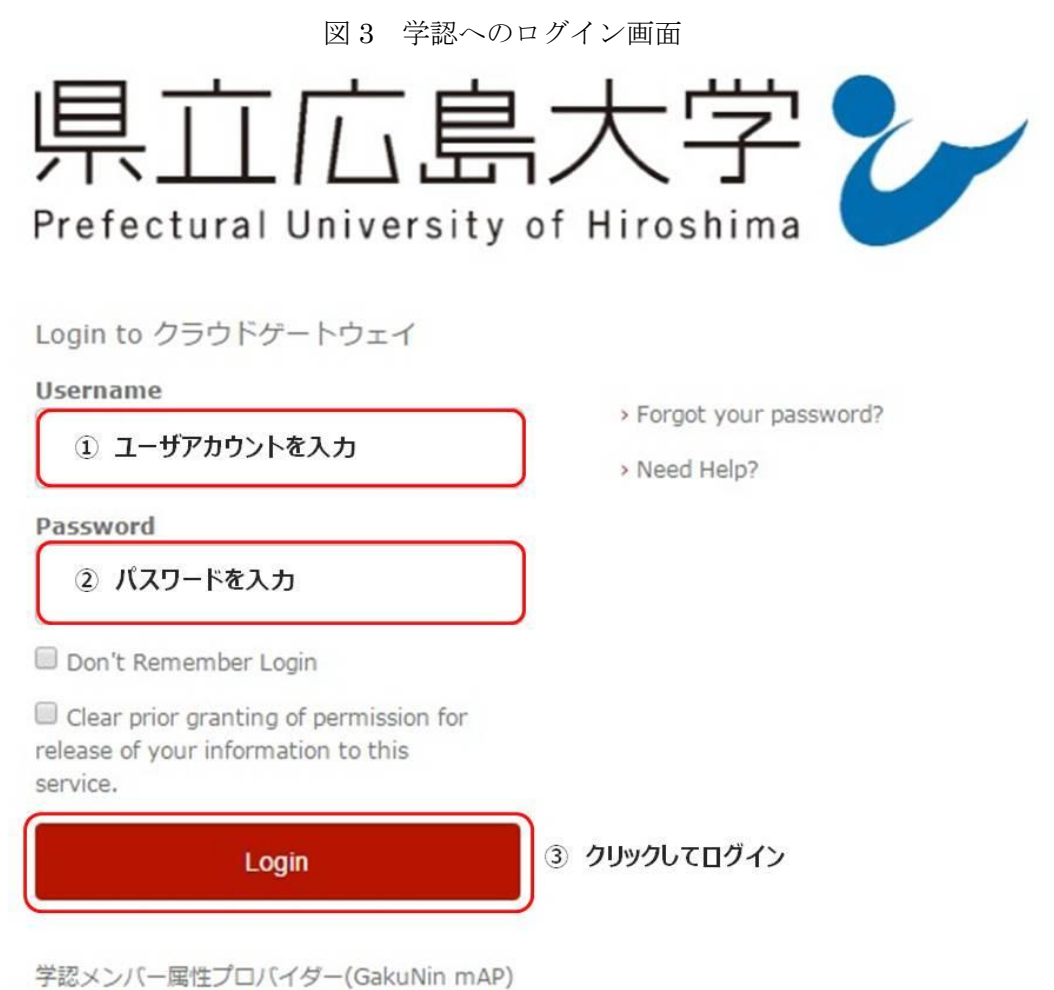

のグループ管理インターフェース

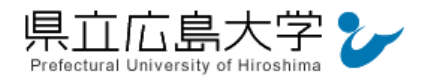

# 4 サービスへの認証情報提供の承認

学認へのログインが成功すると、NII REO に提供される認証情報が表示されますので、画面 最下部の「Accept」をクリックしてください。

なお、画面下半分に提供される情報を委ねておく期間を選択する項目がありますが、そのま まで構いません。通常、「情報が変わったときのみこの画面を表示して確認」するよう設定され ています。

図4 認証情報提供の承認要求画面

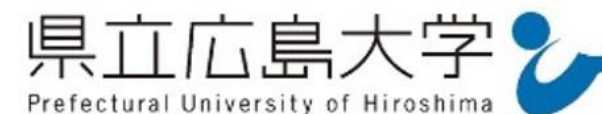

You are about to access the service: NII電子リソースリポジトリ(NII-REO) of 国立情

## 報学研究所

Description as provided by this service: 人文社会学系コレクション (NII-REO-HSS) を提供する。

| Information to be Provided to Service |        |  |  |  |  |
|---------------------------------------|--------|--|--|--|--|
| jaOrganizationName                    | 県立広島大学 |  |  |  |  |

The information above would be shared with the service if you proceed. Do you agree to release this information to the service every time you access it?

| Select an information release consent duration:                                                                     |  |  |  |  |  |
|----------------------------------------------------------------------------------------------------|--|--|--|--|--|
| Ask me again at next login                                                                                          |  |  |  |  |  |
| <ul> <li>I agree to send my information this time.</li> </ul>                                                       |  |  |  |  |  |
| ● Ask me again if information changes 情報が変わったときのみこの画面を表示して確認                                                        |  |  |  |  |  |
| <ul> <li>I agree that the same information will be sent automatically to this service in the<br/>future.</li> </ul> |  |  |  |  |  |
| Do not ask me again                                                                                                 |  |  |  |  |  |
| <ul> <li>I agree that all of my information will be released to any service.</li> </ul>                             |  |  |  |  |  |
| This setting can be revoked at any time with the checkbox on the login page.                                        |  |  |  |  |  |
| Reject Accept クリックして承認                                                                                              |  |  |  |  |  |

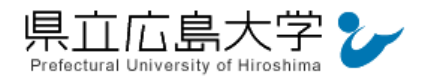

#### 5 ポータルサイトの表示

NII REO のポータルサイトが表示されます。表示画面は、ログイン前のサイトトップ画面と 同じであり、大学名等のログインの成否を示す記号や文字列は表示されませんが、認証は完了 しています。そのまま本文の閲覧、ダウンロードなどのサービスを利用できます。

| 電子ジャーナルアーカイブ | 人文社会学系二 | レジョン                                       | ログイン | お知らせ | ヘルゴ | English |
|--------------|---------|--------------------------------------------|------|------|-----|---------|
|              |         |                                            |      |      |     |         |
|              |         |                                            |      |      |     |         |
|              |         | NII-REO                                    |      |      |     |         |
|              |         | 電子ジャーナルアーカイブ                               |      |      |     |         |
|              |         | anti an II                                 |      |      |     |         |
|              |         | <u>))),,,,,</u>                            |      |      |     |         |
|              | ▼ 詳細検索  |                                            |      |      |     |         |
|              |         |                                            |      |      |     |         |
|              | モント     |                                            |      |      |     |         |
|              | 蕃者名     | 著者所属 ジャーナル名                                |      |      |     |         |
|              | 巻       | ジー 出版年 年~ 4                                | E.   |      |     |         |
|              | DOI     | ISSN ISBN                                  |      |      |     |         |
|              | コレグション  | ✓ IEEE CSDL ✓ Kluwer Online                |      |      |     |         |
|              |         | Oxford University Press      Springer LNCS |      |      |     |         |
|              |         | Springer Online Journal Archive            |      |      |     |         |
|              | 检索範囲    | マナペア 時時の7.                                 |      |      |     |         |

検索

図5 ポータルサイトの表示画面

ディレクトリ検索

認証完了